×

# Emissão de Ordens Seletivas

O submódulo **Emissão de Ordens Seletivas**, que pertence ao módulo **Atendimento ao Público**, tem como objetivo selecionar e emitir as ordens de serviços, observando as mais diversas condições.

A opção pode ser acessada via **Menu de Sistema**, no caminho: **GSAN > Atendimento ao Público > Ordem de Serviço > Emissão de Ordens Seletivas**. Feito isso, o sistema visualiza a tela abaixo, com três abas (Parâmetros; Hidrômetro e Característica) para preenchimento dos campos.

**Atenção**: A aba *Hidrômetro* não será exibida quando a opção do **Tipo da Ordem** escolhida for *Instalação Hidrômetro*.

## Observação

Informamos que os dados exibidos nas telas a seguir são fictícios, e não retratam informações de clientes.

#### Aba Parâmetros

Last update: 31/08/2017 ajuda:emissao\_de\_ordens\_seletivas https://www.gsan.com.br/doku.php?id=ajuda:emissao\_de\_ordens\_seletivas&rev=1501699966 01:11

|   | /                            | 🍘 Gsan -> Atendimento ao Publico -> Ordem de                                                                 | Servico -> Emissao de Ordens Seletiva |
|---|------------------------------|----------------------------------------------------------------------------------------------------|---------------------------------------|
|   | Filtrar Imóvel               |                                                                                                    | Parâmetros Hidrômetro Característica  |
| 5 | Para filtrar o(s) imóvel(is) | , informe os dados abaixo:                                                                                   |                                       |
| ľ | Tipo da Ordem:               | <ul> <li>Instalação Hidrômetro</li> <li>Substituição Hidrômetro</li> <li>Substituição com Remoção</li> </ul> | Inspeção de Anormalidade              |
|   | Tipo de Emissão:             | 💿 Relatório 🔵 Ordem de Serviço                                                                               |                                       |
|   |                              | Sintético Analítico                                                                                          |                                       |
|   | Descrição Comando:           |                                                                                                    |                                       |
|   | Firma:                       |                                                                                                    | T                                     |
|   | Quantidade Máxima:           |                                                                                                    |                                       |
|   | Matrícula do Imóvel:         | R                                                                                                    | Ø                                     |
|   | Relação de Imóveis:          | Escolher arquivo Nenhum arquivo selecionado                                                                  | Ø                                     |
|   | Gerência Regional:           |                                                                                                    |                                       |
|   | Unidade Negócio:             | T                                                                                                    |                                       |
|   | Localidade Pólo:             | R                                                                                                    | Ø                                     |
|   | Logradouro:                  | R                                                                                                    | Ø                                     |
|   | Inscrição Inicial            |                                                                                                    |                                       |
|   | Localidade:                  | R                                                                                                    | Ø                                     |
|   | Setor Comercial:             | R                                                                                                    | Ø                                     |
|   | Quadra:                      |                                                                                                    |                                       |
|   | Rota inicial:                | seq.:                                                                                                    |                                       |
|   | Inscrição Final              |                                                                                                    |                                       |
|   | Localidade:                  | R                                                                                                    | Ø                                     |
|   | Setor Comercial :            | R                                                                                                    | Ø                                     |
|   | Quadra:                      |                                                                                                    |                                       |
|   | Rota Final:                  | seq.:                                                                                                    |                                       |
|   |                              | Avançar                                                                                                    |                                       |
|   | Desfazer Cance               | lar                                                                                                    | Concluir                              |
|   |                              |                                                                                                    |                                       |
|   |                              | Versão: Corretiva (                                                                                          | (Batch) 19/07/2017 - 19:13:20         |

Para detalhes sobre o preenchimento da funcionalidade acima clique **AQUI**.

# Aba Característica

| Filtrar Imóvel                            |                                      |                 | Parâmetros  | Hidrômetro Característica |
|-------------------------------------------|--------------------------------------|-----------------|-------------|---------------------------|
| Para filtrar o(s) imóvel(is) pelas c      | aracterísticas gerais                | , informe os da | dos abaixo: |                           |
| Perfil do Imóvel:                         |                                      |                 | <b>T</b>    |                           |
| Categoria:                                |                                      |                 | T           |                           |
| Subcategoria:                             |                                      |                 | •           |                           |
| Intervalo de Quantidade de<br>Economias:  | a                                    |                 |             |                           |
| Intervalo de Quantidade de<br>Documentos: | a                                    |                 |             |                           |
| Intervalo de Número de<br>Moradores:      | a                                    |                 |             |                           |
| Intervalo de Área Construida:             | a                                    |                 |             | •                         |
| Imóvel Condomínio:                        | ⊖ Sim                                | Não             |             |                           |
| Média do Imóvel:                          |                                      |                 |             |                           |
| Intervalo de Consumo por<br>Economia:     | a                                    | 1               |             |                           |
| Situação Ligação de água:                 | CANCEL/INEXIS<br>CORTADO<br>FACTIVEL |                 |             |                           |
|                                           |                                      |                 | Voltar      |                           |
| Desfazor Cancelar                         |                                      |                 |             | Concluir                  |

Para detalhes sobre o preenchimento da funcionalidade acima clique AQUI.

# Aba Hidrômetro

Last update: 31/08/2017 ajuda:emissao\_de\_ordens\_seletivas https://www.gsan.com.br/doku.php?id=ajuda:emissao\_de\_ordens\_seletivas&rev=1501699966 01:11

| Filtrar Imóvel                           | Parâmetros Hidrômetro Característica                          |
|------------------------------------------|---------------------------------------------------------------|
| Para filtrar o(s) imóvel(is) pelas carao | cterísticas gerais, informe os dados abaixo:                  |
| Capacidade:                              | 1,5 M3 / HORA<br>1.100 M3 / DIA<br>1.800 M3 / DIA             |
| Marca:                                   | ▼                                                             |
| Local de Instalação:                     | ▼                                                             |
| Anormalidade de Leitura:                 | ALTERACAO DE CATEGORIA<br>ANIMAL BRAVO<br>CLIENTE NAO ATENDEU |
| Num. Ocorrências Consecutivas:           |                                                               |
| Mês/Ano de Instalação:                   | à mm/aaaa                                                     |
|                                          | Voltar Avançar                                                |
| Desfazer Cancelar                        | Concluir                                                      |

**Atenção**: para esta aba, foi retirada a opção HIDRÔMETRO PARADO SEM CONSUMO da lista de anormalidades de leitura. Para detalhes sobre o preenchimento da funcionalidade acima clique **AQUI**.

A situação especial de faturamento quando gerada contém os parâmetros a seguir:

Tipo da Situação Especial de Faturamento - FATURAR O MAIOR ENTRE A MÉDIA E O CONSUMO FIXO;

Motivo da Situação Especial de Cobrança - IMÓVEL MEDIDO COM ANORMALIDADE DE HIDRÔMETRO;

Consumo a ser Cobrado - o que for maior entre o consumo cadastrado na tabela de parâmetros do sistema, e o consumo médio do imóvel;

Mês/Ano de Referência do Faturamento Inicial - recuperado o mês/ano de referência do faturamento que consta no grupo de faturamento do imóvel;

Mês/Ano de Referência do Faturamento Final.

Será gerada a mensagem: Situação Especial de Faturamento gerada automaticamente a partir do encerramento de O.S. de Fiscalização Nº <xxxxx>, após comprovação da anormalidade de hidrômetro.

A identificação do usuário que gerou a situação especial de faturamento permanece igual a do usuário logado no sistema, que efetuou o encerramento da O.S.

A funcionalidade **Emissão de Ordens Seletivas** foi alterada para que um imóvel, que possua essa situação especial de faturamento, não seja enviado para inspeção de anormalidade.

Na funcionalidade **Informar Parâmetros do Sistema** foi criado o indicador *Bloquear funcionalidades de Instalação/Substituição de hidrômetro*.

As funcionalidades **Inserir Registro de Atendimento**; **Atualizar Registro de Atendimento** e **Emissão de Ordens Seletivas** foram alteradas para identificar esse parâmetro.

Foi alterada a funcionalidade **Emissão de Ordens Seletivas** para retirar a trava de 30 (trinta) dias para emissão de ordens seletivas para os tipos de ordens de serviço de *Instalação de Caixa de Proteção de Hidrômetro* e *Remoção de Hidrômetro*, somente quando a ordem com menos de 30 (trinta) dias de encerrada for de substituição de hidrômetro. O período neste caso é zerado, ou seja, emite a ordem de serviço de *Instalação de Caixa de Proteção e Remoção de Hidrômetro* a qualquer momento após o encerramento da ordem de serviço de *Substituição de Hidrômetro*.

# MODELO DO RELATÓRIO: RESUMO DAS ORDENS EMITIDAS - REMOÇÃO HIDRÔMETRO

Com base nos parâmetros informados, será gerado o relatório de sugestão, conforme modelo abaixo:

Last update: 31/08/2017 ajuda:emissao\_de\_ordens\_seletivas https://www.gsan.com.br/doku.php?id=ajuda:emissao\_de\_ordens\_seletivas&rev=1501699966 01:11

| GSAN - SIS<br>RESUM                          | TEMA INTEGRADO DE GESTÃO DE SERVIÇOS DE SANEAMENTO<br>NO DAS ORDENS EMITIDAS - REMOCAO HIDROMETRO | PÅG 1/9<br>02/10/2012<br>15:09:07 |
|----------------------------------------------|---------------------------------------------------------------------------------------------------|-----------------------------------|
|                                              | SUGESTÃO                                                                                          | R0711                             |
| Localidade: -                                |                                                                                                   |                                   |
| PARÂMETROS SELECIONADOS                      |                                                                                                   |                                   |
| TIPO DE ORDEM:REMOCAO                        | TIPO MEDIÇÃO: LIGACAO DE AGUA                                                                     |                                   |
| QUANTIDADE MÁXIMA:                           | CAPACIDADE HID.:                                                                                  |                                   |
| ELO:                                         |                                                                                                   |                                   |
| LOCALIDADE INICIAL:                          |                                                                                                   |                                   |
| LOCALIDADE FINAL:                            |                                                                                                   |                                   |
| SETOR INICIAL:                               | MARCA HID.:                                                                                       |                                   |
| SETOR FINAL:                                 | LOCAL INSTALAÇÃO:                                                                                 |                                   |
| QUADRA INICIAL: -                            | MES/ANO INSTALACAO HID.: à                                                                        |                                   |
| QUADRA FINAL:                                | SITUAÇÃO DA LIGAÇÃO DE ÁGUA.:                                                                     |                                   |
| PERFIL: GRANDE                               |                                                                                                   |                                   |
| CATEGORIA: PUBLICO                           |                                                                                                   |                                   |
| SUB CATEGORIA: HOSPITAIS E CLINICAS PUBLICAS |                                                                                                   |                                   |
| QTD. ECONOMIA:                               | ANORMALIDADE HID.:                                                                                |                                   |
| QTD. DOCUMENTOS:                             |                                                                                                   |                                   |
| NÚMERO MORADORES:                            |                                                                                                   |                                   |
| ÁREA CONSTRUIDA:                             |                                                                                                   |                                   |
| IMOVEL CONDOMINIO: NÃO                       | TOTAL SELECIONADOS: 1                                                                             |                                   |
| MEDIA DO IMOVEL:                             |                                                                                                   |                                   |
| CONS. POR ECONOMIA:                          |                                                                                                   |                                   |

# MODELO DO RELATÓRIO: RESUMO DAS ORDENS EMITIDAS - GESTÃO DE MICROMEDIÇÃO

Este tipo de relatório somente será emitido quando a opção *Tipo de Ordem* for **Visita Prévia -Com Instalação de Hidrômetro** ou **Visita Prévia - Com Substituição de Hidrômetro**. Esses tipos de ordem são visualizados dependendo da parametrização de cada empresa.

|                 | ELO -  |           | GCOM - SISTEMA DE GESTÃO COMERCIAL<br>RESUMO DAS ORDENS EMITIDAS -1080 HIDROMETRO<br>LOCAL - SIS. POLARIZADO CEL. SETOR - 1 QUADRA - FIRMA - PELICANO COMERCIO | PÁG 1/1<br>03/07/201<br>18:28:50 |
|-----------------|--------|-----------|----------------------------------------------------------------------------------------------------|----------------------------------|
| INSCRICAO       |        | MATRÍCULA | ENDEREÇO                                                                                                    | N. ORDEM                         |
| 594.001.005.034 | 43.000 | 9913831   | RUA RAIMUNDO FARIAS DA COSTA - 17 - CEL. EZEQUIEL CORONEL EZEQUIEL RN 59220-000                                                                                | 7177167                          |
| 594.001.011.038 | 80.000 | 7758359   | RUA GERALDO CANDIDO DA SILVA - NUMERO - 20 - CEL. EZEQUIEL CORONEL EZEQUIEL RN 59220-000                                                                       | 7177166                          |
| 594.001.011.03  | 95.000 | 6773258   | RUA POTENGI - NUMERO - 13 - MARIA - CEL. EZEQUIEL CORONEL EZEQUIEL RN 59220-000                                                                                | 7177168                          |
| 594.001.011.040 | 02.000 | 8644748   | RUA GERALDO CANDIDO DA SILVA - NUMERO - 38 - CEL. EZEQUIEL CORONEL EZEQUIEL RN 59220-000                                                                       | 7177164                          |
| 594.001.011.050 | 01.000 | 8205604   | RUA GERALDO CANDIDO DA SILVA - NUMERO - 82 - GERALDO - CEL. EZEQUIEL CORONEL EZEQUIEL RN 59220-000                                                             | 7177170                          |
| 594.001.012.03  | 17.000 | 8205175   | RUA JOAO DAMASCENO FILHO - NUMERO - 194 - FRANCISCO - CEL. EZEQUIEL CORONEL EZEQUIEL RN 59220-000                                                              | 7177172                          |
| 594.001.057.028 | 81.000 | 8831920   | RUA JUVENAL RODRIGUES DOS SANTOS - NUMERO - 24 - CEL. EZEQUIEL CORONEL EZEQUIEL RN 59220-000                                                                   | 7177173                          |
| 594.001.080.003 | 38.000 | 724256    | PRACA JOSE PEDRO DE FARIA - NUMERO - 374 - CEL. EZEQUIEL CORONEL EZEQUIEL RN 59220-000                                                                         | 7177171                          |
| 594.001.095.004 | 49.000 | 6951223   | TRAVESSA SILVIO PEDROSA - NUMERO - 116 - SEBASTIAO - CEL. EZEQUIEL CORONEL EZEQUIEL RN 59220-000                                                               | 7177169                          |
| 594.001.130.003 | 38.000 | 5595372   | RUA SENADOR GEORGINO AVELINO - NUMERO - 265 - CEL, EZEQUIEL CORONEL EZEQUIEL RN 59220-000                                                                      | 7177165                          |

# Preenchimento dos Campos Aba Parâmetros

| Campo                   | Orientações para Preenchimento                                                                                                    |
|-------------------------|----------------------------------------------------------------------------------------------------|
| Tipo de Ordem           | Selecione uma das opções disponibilizadas pelo sistema:<br>Instalação Hidrômetro;<br>Substituição Hidrômetro;<br>Remoção Hidrômetro;<br>Inspeção de Anormalidade;<br>Substituição com Remoção;<br>Instalação de Caixa de Proteção<br>Visita Prévia - Instalação de Hidrômetro<br>Visista Prévia - Substituição de Hidrômetro. |
| Tipo de Emissão         | Selecione uma das opções:<br>Relatório;<br>Ordem de Serviço;<br>Sintético;<br>Analítico.                                                                                                    |
| Descrição do<br>Comando | Informe a descrição do comando.                                                                                                    |
| Firma                   | Selecione uma das opções disponibilizadas pelo sistema. É relevante informar que está opção somente ficará habilitada quando o campo tipo de emissão for <i>Ordem de Serviço</i> .                                                                                                    |
| Contrato                | informar o contrato da empresa, associado à Gestão de micromedição. Este<br>deverá estar pré-cadastrado no sistema para que seja visualizado como uma<br>opção de contrato. Esta opção somente é habilitada quando o campo <b>Tipo de</b><br><b>emissão</b> for <i>Ordem de Serviço</i> .                                     |
| Quantidade Máxima       | Informe a quantidade máxima.                                                                                                    |
| Matrícula do Imóvel     | Informe a matrícula do imóvel, ou clique no botão $\mathbf{R}$ , link <b>Pesquisar Imóvel</b> , para selecionar a matrícula desejada. A identificação do imóvel será exibida no campo ao lado.<br>Para apagar o conteúdo do campo, clique no botão $\mathfrak{S}$ ao lado do campo em exibicão.                               |
| Gerência Regional       | Selecione uma das opções disponibilizadas pelo sistema.                                                                                                    |
| Unidade de Negócio      | Selecione uma das opções disponibilizadas pelo sistema.                                                                                                    |
| Localidade Polo         | Informe a localidade, ou clique no botão 🔍, link <b>Pesquisar Localidade</b> , para selecionar a localidade desejada. O nome da localidade será exibido no campo ao lado.<br>Para apagar o conteúdo do campo, clique no botão 🔗 ao lado do campo em exibicão.                                                                 |
| Logradouro              | Informe o logradouro, ou clique no botão R, link <b>Pesquisar Logradouro</b> ,<br>para selecionar o logradouro desejado. O nome do logradouro será exibido no<br>campo ao lado.<br>Para apagar o conteúdo do campo, clique no botão S ao lado do campo em<br>exibição.                                                        |
| Inscrição Inicial:      | -                                                                                                    |
| Localidade              | Informe a localidade, ou clique no botão 🔍, link <b>Pesquisar Localidade</b> , para selecionar a localidade desejada. O nome da localidade será exibido no campo ao lado.                                                                                                    |
|                         | exibição.                                                                                                    |

| Campo                    | Orientações para Preenchimento                                                                                                    |
|--------------------------|----------------------------------------------------------------------------------------------------|
| Setor Comercial          | Informe o setor comercial, ou clique no botão 🔍, link <b>Pesquisar Setor</b><br><b>Comercial</b> , para selecionar o setor desejado. O nome será exibido no campo ao<br>lado.                                                                                                    |
|                          | Para apagar o conteúdo do campo, clique no botão 🛇 ao lado do campo em<br>exibição.                                                                                                    |
| Quadra                   | Informe a quadra.                                                                                                    |
| Rota Inicial             | Informe a rota inicial e o sequencial da rota.                                                                                                    |
| Inscrição Final:         |                                                                                                    |
| Localidade               | Informe a localidade, ou clique no botão 🔍, link <b>Pesquisar Localidade</b> , para selecionar a localidade desejada. O nome da localidade será exibido no campo ao lado.                                                                                                    |
|                          | Para apagar o conteúdo do campo, clique no botão 🛇 ao lado do campo em<br>exibição.                                                                                                    |
| Setor Comercial          | Informe o setor comercial, ou clique no botão 🔍, link <b>Pesquisar Setor</b><br>Comercial, para selecionar o setor desejado. O nome será exibido no campo ao<br>lado.                                                                                                    |
|                          | Para apagar o conteúdo do campo, clique no botão 🔗 ao lado do campo em<br>exibição.                                                                                                    |
| Quadra                   | Informe a quadra.                                                                                                    |
| Rota Final               | Informe a rota final e o sequencial da rota.                                                                                                    |
|                          | Para adicionar as localidades desejadas, Informe o código localidade, ou clique                                                                                                    |
| Localidado               | no botão 🖳, link <b>Pesquisar Localidade</b> , para selecionar a localidade<br>desejada.                                                                                                    |
| Localidade               | Para adicionar os setores correspondentes, clique no botão Adicionar.                                                                                                    |
|                          | Para apagar o conteúdo do campo, clique no botão 餐 ao lado do campo em<br>exibição.                                                                                                    |
|                          | Informe a localidade e tecle em Adicionar. Marque o(s) setor(s) que desejar.                                                                                                    |
|                          | Para continuar com o processamento, click no botão Avançar Avançar.<br>Em seguida, o sistema exibe a lista de setores associados a localidade selecionada                                                                                                    |
| Localidades /<br>Setores | Para efetuar a seleção dos setores comerciais associados à localidade<br>informada, clicar sobre o ícone +.<br>Caso deseje remover alguma localidade, clicar no ícone<br>O sistema habilita os campos para que possam ser informados os intervalos de<br>quadras ou rotas/sequências (opcionais e excludentes, ou seja, ao informar<br>uma quadra, desabilitar o preenchimento da rota/sequencial, e vice-versa).<br>Ao informar uma quadra ou rota/sequencial inicial, o sistema replica os valores<br>para quadra ou rota/sequencial final, permitindo que sejam alterados. |

# Preenchimento dos Campos Aba Hidrômetro

| Campo      | Orientações para Preenchimento                                            |
|------------|---------------------------------------------------------------------------|
| Capacidade | Selecione um ou mais itens entre as opções disponibilizadas pelo sistema. |
| Marca      | Selecione uma das opções fornecidas pelo sistema.                         |

| Campo                            | Orientações para Preenchimento                                                                                                    |
|----------------------------------|----------------------------------------------------------------------------------------------------|
| Local de Instalação              | Selecione uma das opções fornecidas pelo sistema.                                                                                                    |
| Anormalidade de<br>Leitura       | Selecione um ou mais itens entre as opções fornecidas pelo sistema.                                                                                                    |
|                                  | Caso não seja informada a <i>Anormalidade de Leitura</i> , este campo não estará disponível.                                                                                                    |
| Num. Ocorrências<br>Consecutivas | Caso tenha sido informada a <i>Anormalidade de Leitura</i> , o campo será<br>disponibilizado para ser informado o número de meses em que aconteceu a<br>ocorrência.                                                                                                    |
|                                  | O sistema seleciona os imóveis com a anormalidade em quantidade de vezes igual ou superior ao número de meses especificado para seleção.                                                                                                    |
| Mês/Ano de Instalação            | Informe o intervalo desejado, no formato mm/aaaa (mês, ano).<br>Quando o intervalo inicial for informado, o conteúdo do campo será<br>replicado no campo de intervalo final. Caso não esteja preenchido ou esteja<br>preenchido com o mesmo valor, será permitida a alteração para o valor<br>maior que o inicial. |
|                                  |                                                                                                    |
| Telemedido                       | Campo obrigatório - Informe a opção <i>Sim</i> para indicar que o imóvel possui<br>medição telemedido, caso contrário, informe a opção <i>Não</i> .<br>Com esta informação, fica independente do perfil do imóvel.                                                                                                 |

# Preenchimento dos Campos Aba Características

| Campo                                    | Orientações para Preenchimento                                                                                                    |
|------------------------------------------|----------------------------------------------------------------------------------------------------|
| Perfíl do Imóvel                         | Selecione entre as opções disponibilizadas, o perfíl do imóvel para emissão do universo do perfil escolhido.                              |
| Categoria                                | Selecione entre as opções disponibilizadas, a categoria do imóvel.                                                                        |
| Subcategoria                             | Somente serão impressas as ordens de serviços da subcategoria associada a categoria do imóvel.                                            |
| Intervalo de Quantidade<br>de Economias  | Informe a quantidade de economias a ser considerada como inicio/fim do intervalo para emissão das ordens de serviços.                     |
| Intervalo de Quantidade<br>de Documentos | Informe a quantidade de documentos como: inicio/fim para emissão das ordens de serviços.                                                  |
| Intervalo de Número de<br>Moradores      | Informe a quantidade mínima/máxima de moradores para os quais serão gerados ordens de serviços.                                           |
| Intervalo de dias de<br>vencimento       | Campo visualizado dependendo da parametrização. Informe o intervalo de dias de vencimento das contas para a geração das ordens seletivas. |
| Intervalo de valor das<br>contas         | Campo visualizado dependendo da parametrização. Informar o intervalo do valor das contas para a geração das ordens seletivas.             |
| Quantidade de Contas<br>Vencidas         | Campo visualizado dependendo da parametrização. Informar a quantidade das contas vencidas para a geração das ordens seletivas.            |
| Intervalo de Área<br>Construída          | Informe o intervalo de área construída do imóvel, ou selecione uma das opções disponibilizadas no campo ao lado.                          |
| Imóvel Condomínio                        | Informe uma das opções <i>Sim</i> , caso se trate de imóvel condomínio, ou <i>Não</i> para os imóveis que não estão nessa categoria.      |
| Média do Imóvel                          | Informe a média de consumo do imóvel, a partir da qual deve ser considerada para emissão das ordens de serviço.                           |
| Intevalo de Consumo por<br>Economia      | Informe o intervalo do consumo por economia do imóvel, que será considerado para emissão das ordens de serviço.                           |
| Situação Ligação de Água                 | Selecione uma das opções em que se encontra a ligação do imóvel.                                                                          |

Base de Conhecimento de Gestão Comercial de Saneamento - https://www.gsan.com.br/

# Funcionalidade dos Botões

| Botão     | Descrição da Funcionalidade                                                                                                    |
|-----------|----------------------------------------------------------------------------------------------------|
| R         | Utilize este botão para ativar a funcionalidade de pesquisa da opção escolhida. Ao clicar no botão, o sistema apresentará uma tela de pesquisa para o domínio do campo. |
| 8         | Utilize este botão para limpar as informações existentes no campo em exibição.                                                                                          |
| Adicionar | Utilize este botão para adicionar as informações para o processo.                                                                                                    |
| Avançar   | Utilize este botão para avançar no processo de seleção.                                                                                                    |
| Desfazer  | Utilize este botão para desfazer as informações fornecidas nas telas.                                                                                                   |
| Cancelar  | Utilize este botão para cancelar a efetivação da transação e retornar ao menu principal do sistema.                                                                     |
| Concluir  | Utilize este botão para comandar o processamento e emissão das ordens de serviços selecionadas.                                                                         |
| Voltar    | Utilize este botão para voltar a tela/aba anterior.                                                                                                    |

## Referências

#### **Ordens de Serviço**

#### **Termos Principais**

#### Hidrômetro

Clique aqui para retornar ao Menu Principal do GSAN

From: https://www.gsan.com.br/ - Base de Conhecimento de Gestão Comercial de Saneamento

Permanent link: https://www.gsan.com.br/doku.php?id=ajuda:emissao\_de\_ordens\_seletivas&rev=1501699966

Last update: 31/08/2017 01:11

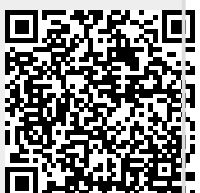